## ROBÔ MÁXIMAS E MÍNIMAS

•

 $\bullet$ 

 $\bullet$ 

 $\bullet$ 

•

 $\bullet$ 

 $\bullet$ 

 $\bullet$ 

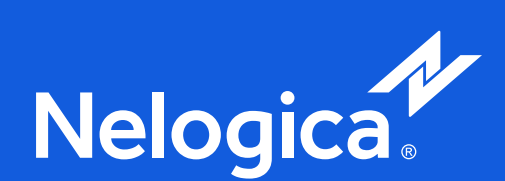

 $\bullet$ 

 $\bullet$ 

•

# $\bullet$

•

•

+ .+

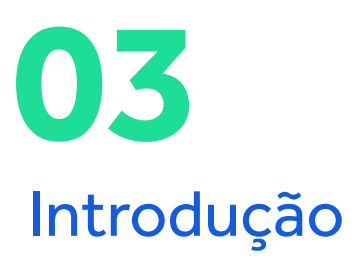

O que é o Máximas e Mínimas

05 Objetivo

06 **Gráficos Diários** e Intradiários

07

**Configurações iniciais** Apresentação do Robô

**08** 

**Configurações de entrada** Regras Nativas da estratégia

09

Filtro com o Canal de Keltner

Parâmetros do Keltner

11

12

da Meta

15 Sobre taxas de acerto

16 Conteúdos educativos

Regras de entrada nas operações

Regras de saída das operações

Configuração

 ال

 Introdução

- Gráficos de Candle e timeframe acima de 10 minutos;
- O Robô Máximas e Mínimas oferece inúmeras possibilidades de parametrizações que podem ser usadas tanto nas entradas quanto em suas saídas;
- Em virtude da grande quantidade de combinações possíveis criamos esse manual para orientar você em como obter o máximo de performance desta ferramenta;
- Para que você possa se familiarizar bem com as possibilidades ao longo deste manual, teremos alguns vídeos explicativos que vão te ajudar com o entendimento da estratégia por trás do robô.

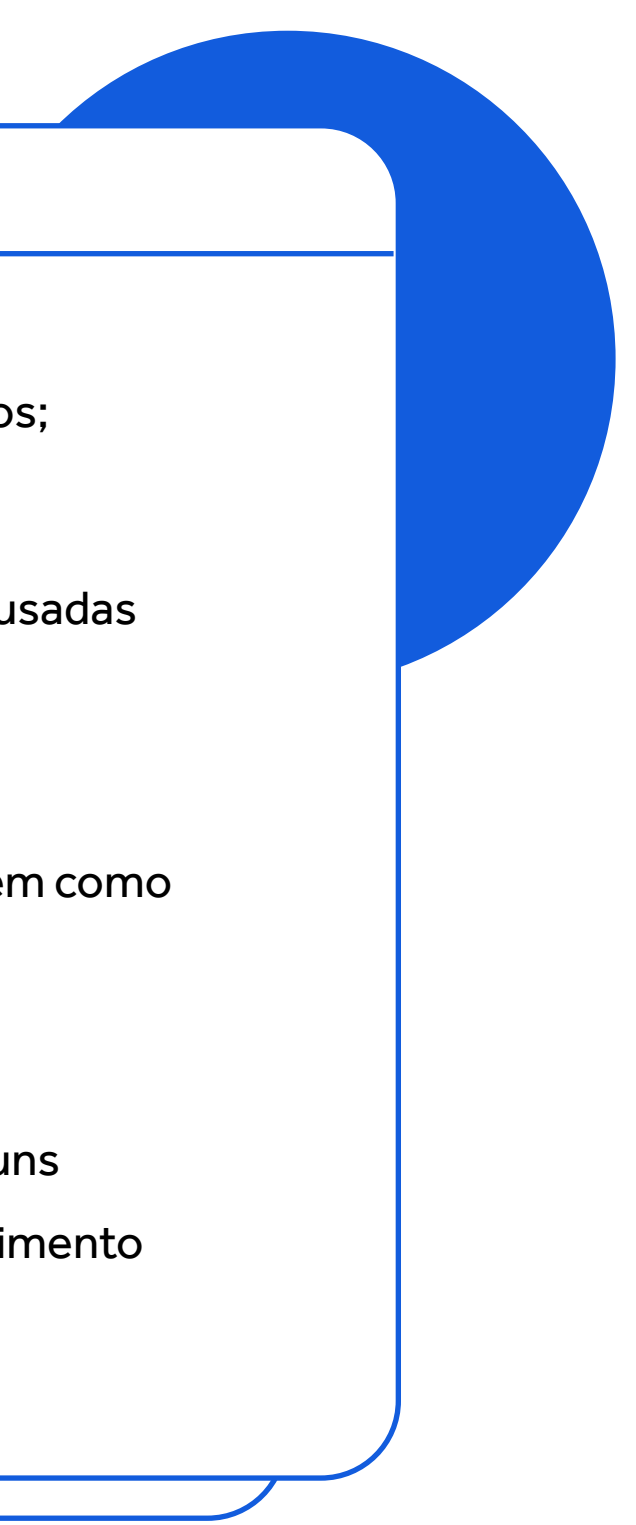

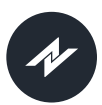

## 1.1

# O que é o Máximas e Mínimas

Mais do que um simples estudo, o Máximas e Mínimas é uma das estratégias mais eficientes do mercado, dando a você a oportunidade de operar o mercado intradiário com total controle e livre de erros operacionais, garantindo assim a máxima disciplina e eficiência em suas operações.

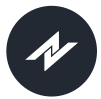

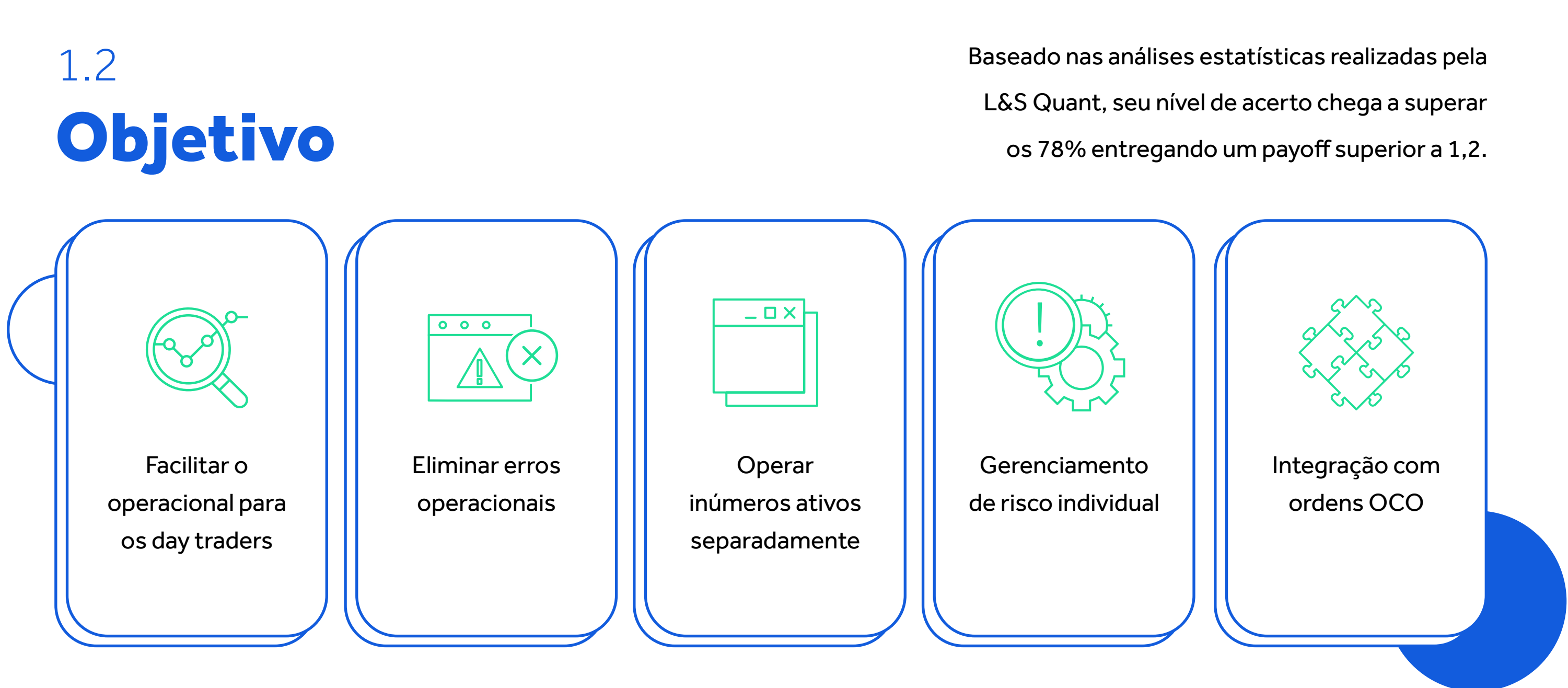

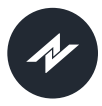

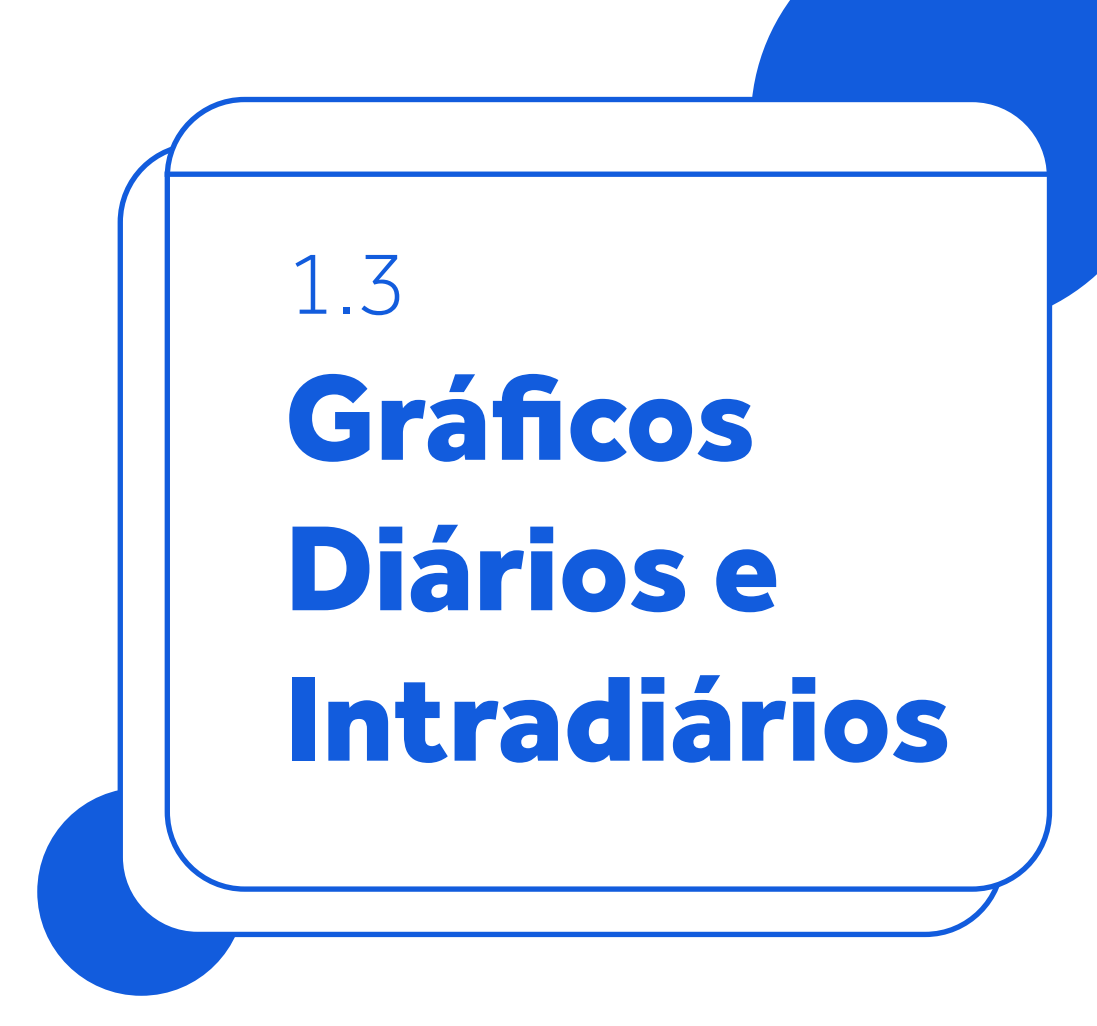

É possível estruturar operações dentro de diferentes tempos gráficos, embora a estratégia tenha uma performance melhor no intradiário.

6

O Máximas e Mínimas foi inicialmente projetado para trabalhar com contratos futuros, mas funciona perfeitamente em outros ativos do mercado a vista, bem como em commodities.

#### Robô Máximas e Mínimas

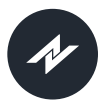

# 2. Configurações iniciais

## 2.1 Apresentação do Robô

No vídeo a seguir vamos mostrar como configurar o robô Máximas e Mínimas de forma padrão. Neste vídeo iremos mostrar as parametrizações básicas e na sequência, vamos detalhar cada uma das funcionalidades.

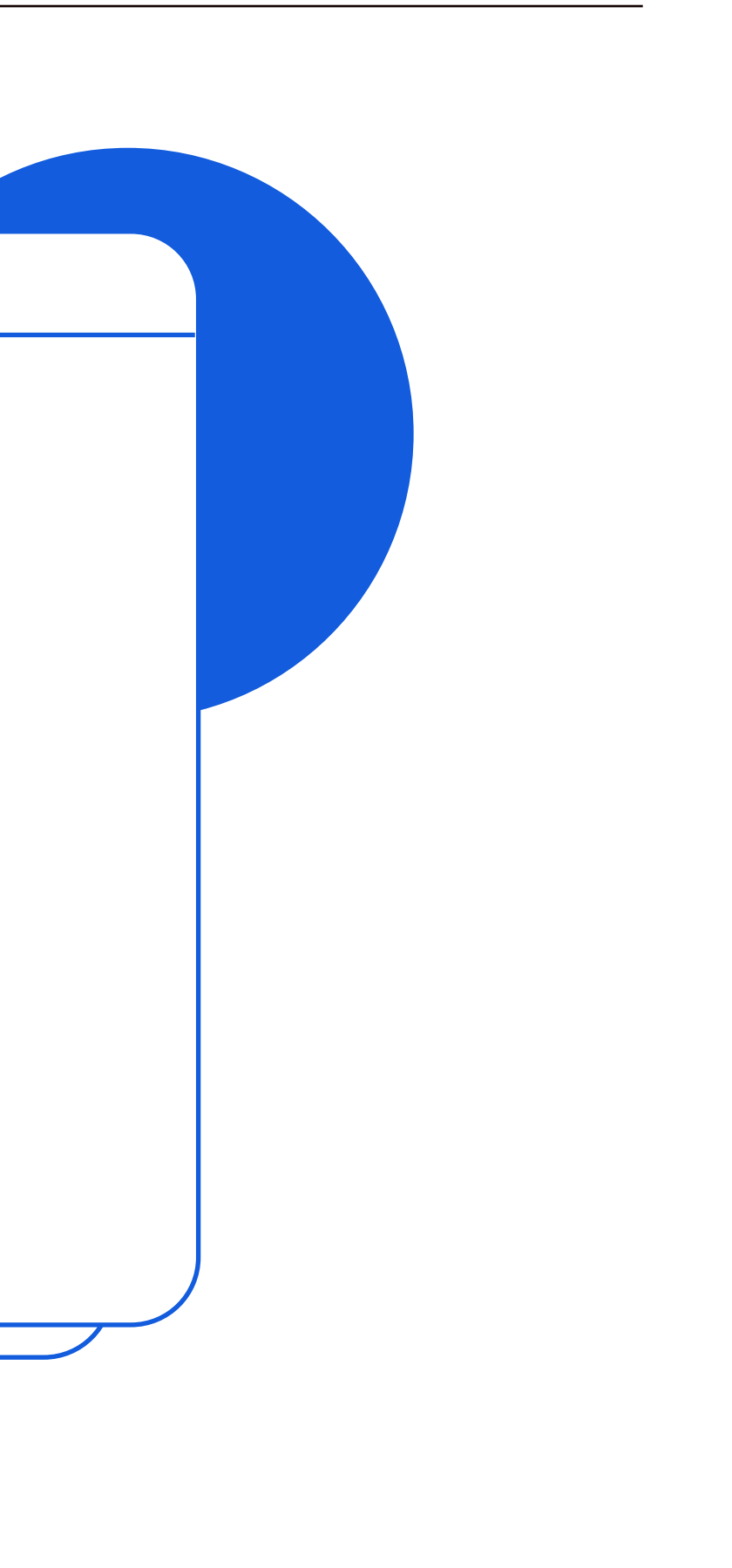

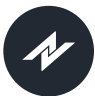

# 3. Configurações de entrada

## 3.1 Regras Nativas da estratégia

O robô Máximas e Mínimas possui uma estratégia bem simples, comprando e vendendo Máximas e Mínimas dos candles no gráfico escolhido.

8

Sua principal característica é a de monitorar candles anteriores para definir onde estão os pontos de entrada, todas estas regras serão descritas mais abaixo, bem como o filtro do Canal de Keltner que é quem determina a ponta da operação (compra ou venda)

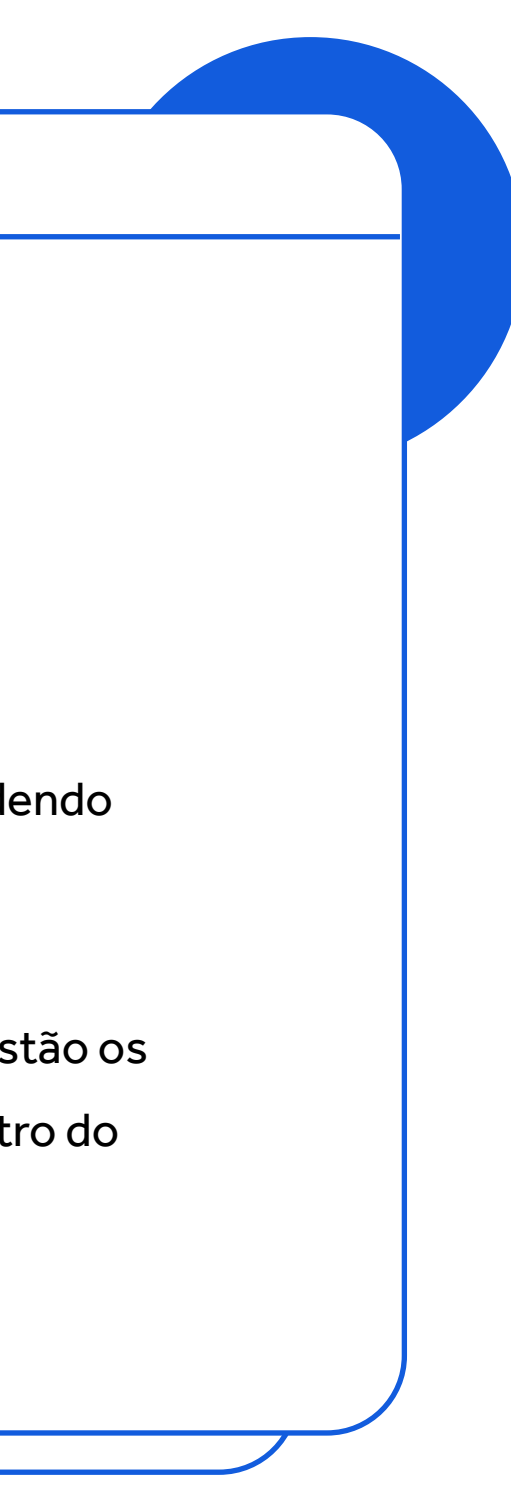

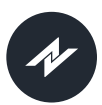

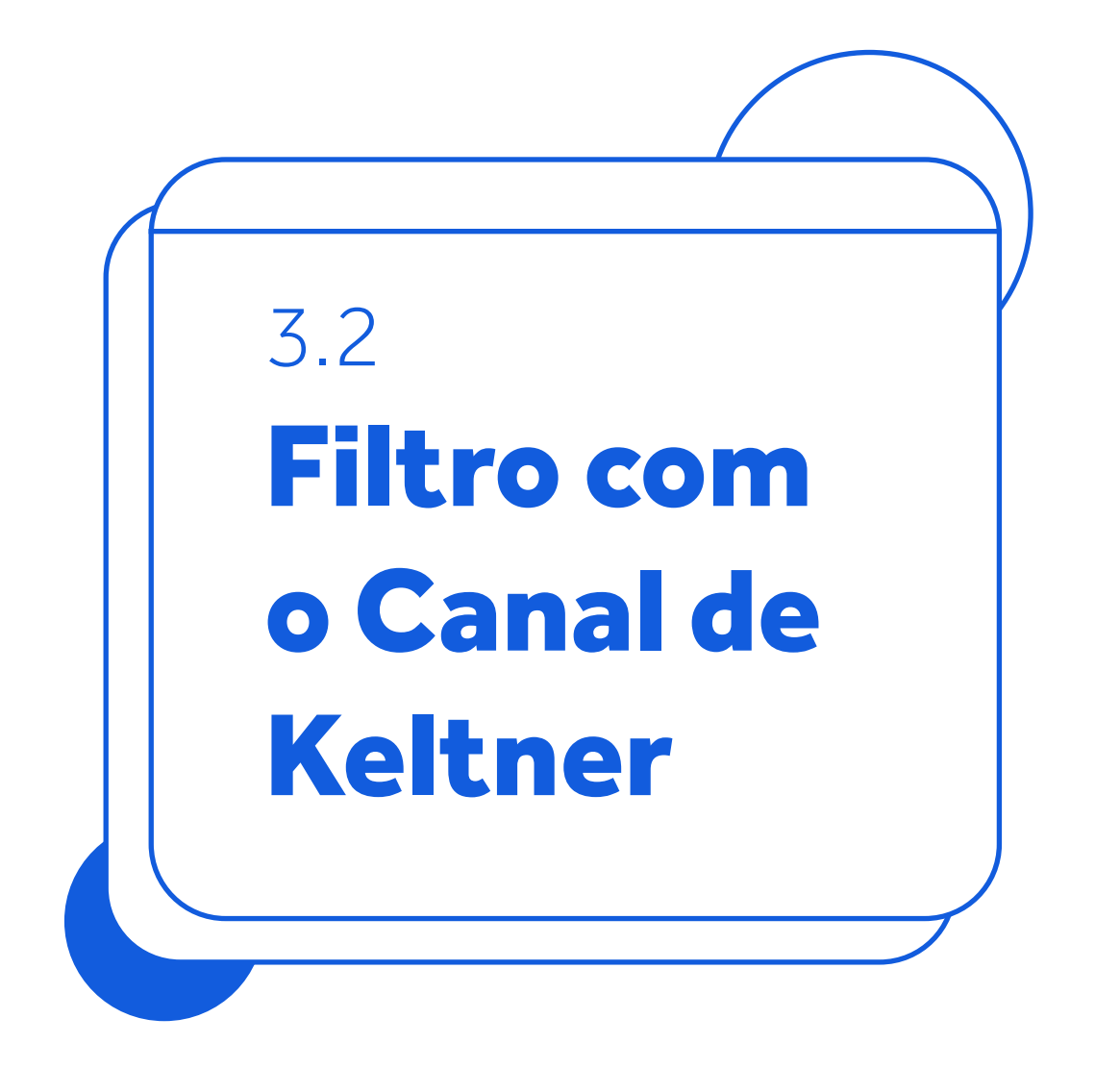

A utilização do Canal de Keltner serve como parâmetro que determina a tendência do ativo que está sendo monitorado dentro do robô.

> Se os preços estiverem com seu fechamento acima da banda superior do Keltner, as operações sempre serão realizadas na ponta da compra.

a

- Se os preços estiverem com seu fechamento abaixo da banda inferior do Keltner, as operações sempre serão realizadas na ponta vendedora.
- Caso os preços de fechamento estejam dentro das bandas do Keltner as operações não serão armadas.

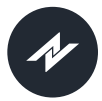

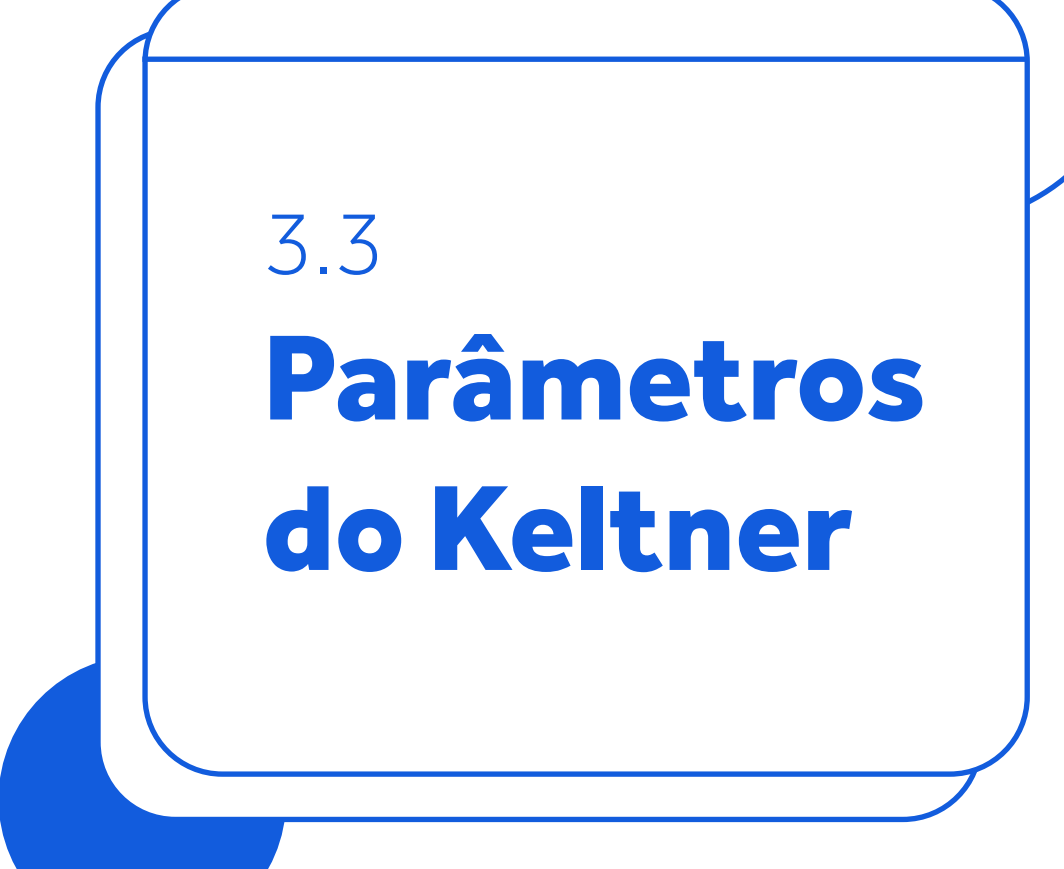

A definição de parâmetros do Keltner é totalmente livre ao operador do Robô, ficando a seu critério a definição dos melhores valores para seu perfil operacional.

10

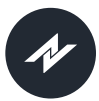

4.

### Regras de entrada nas operações

(Configuração de Entrada)

Número de barras analisadas: é possível verificar de 1 até 10 barras como critério de análise, estas barras são analisadas conforme o timeframe escolhido pelo usuário, e são elas que definem onde estão as ordens de entrada na operação (compra ou venda).

11

Configuração de Risco: Este parâmetro é àquele que determina o número máximo de operações pode dia, caso seja definido como 0 o robô não terá limite de ordens executadas em um mesmo dia de operações.

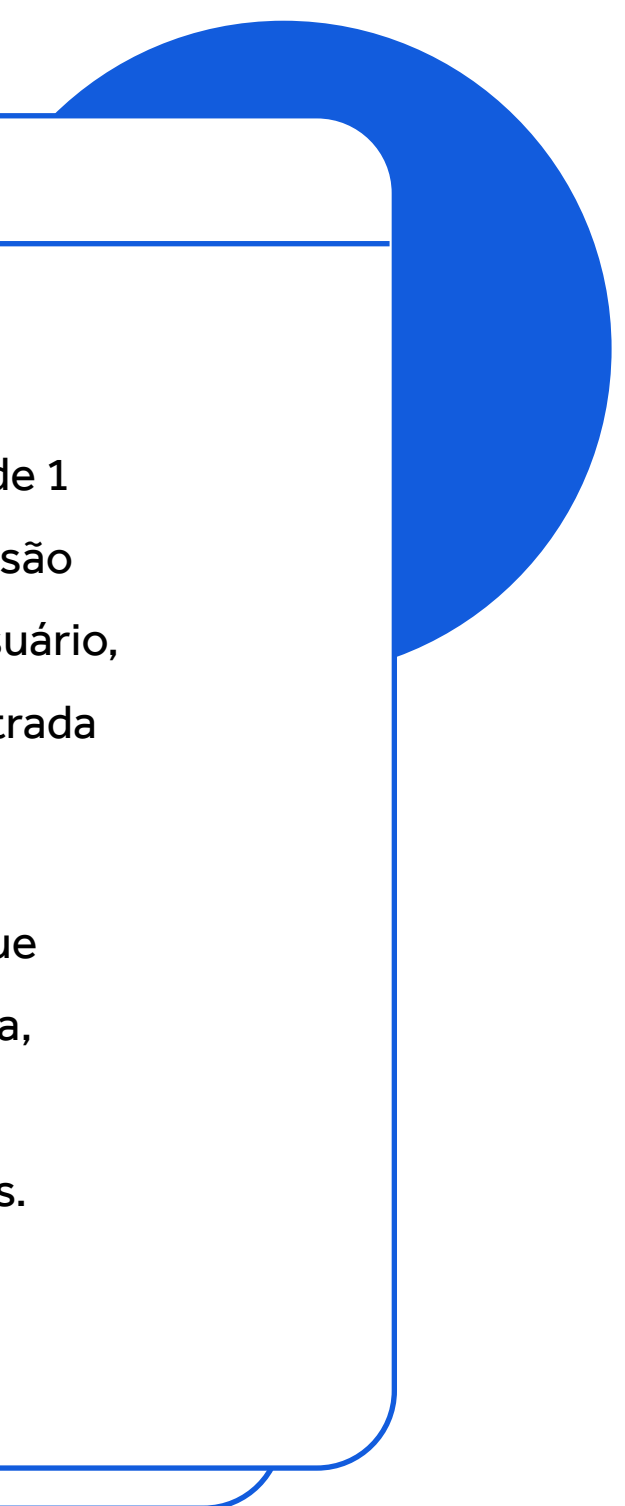

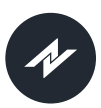

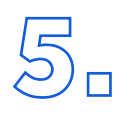

## Regras de saída das operações

(Configuração de Saída)

Número de barras analisadas: Este parâmetro determina quantas serão as barras (para trás) serão analisadas para colocar o ponto de saída da operação. Aqui estamos falando de Stop gain, caso estejamos no lucro ou Stop Loss caso estejamos no prejuízo.

Zerar as: Informações do horário em que todas as operações abertas desse robô deverão ser encerradas, independente de qualquer outra regra que esteja estabelecida.

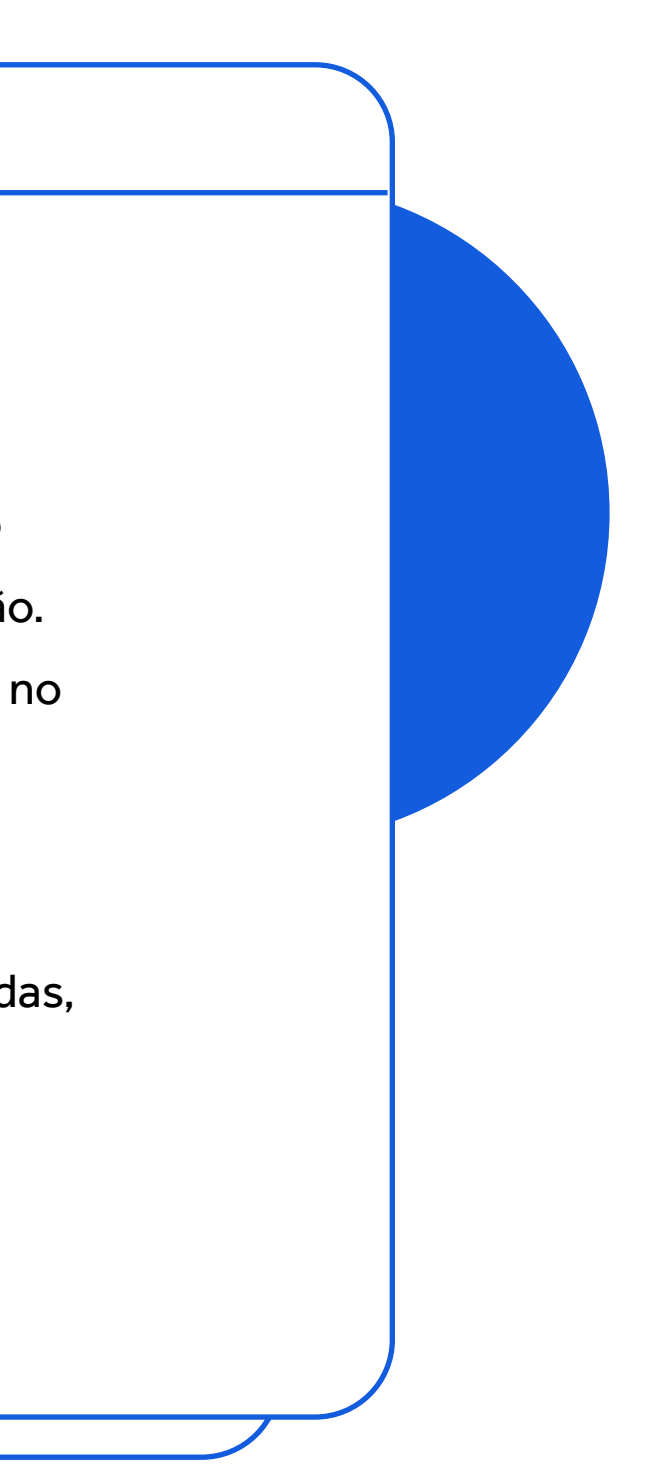

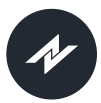

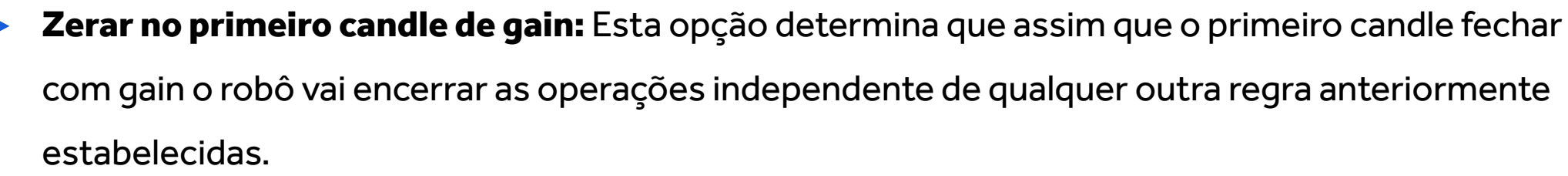

Zerar após "n" candles: Este parâmetro delimita quantos candles o robô deverá esperar para encerrar as operações, independente da operação ser vitoriosa ou não.

Utilizar OCO junto das saídas do robô: Caso esta seleção esteja marcada, o robô vai colocar ordens de encerramento das posições juntamente com as demais regras estabelecidas, executando sempre as saídas conforme a melhor ordem de preço que for atendida.

Estratégia OCO: Está opção permite que você desenvolva suas regras de Ordens OCO, assim como as demais informações que estão atreladas a este mecanismo nativo da plataforma Profit.

**ATENÇÃO:** Caso você configure suas ordens OCO sem stop, você estará correndo risco de deixar suas operações totalmente descobertas levando a perdas infinitas.

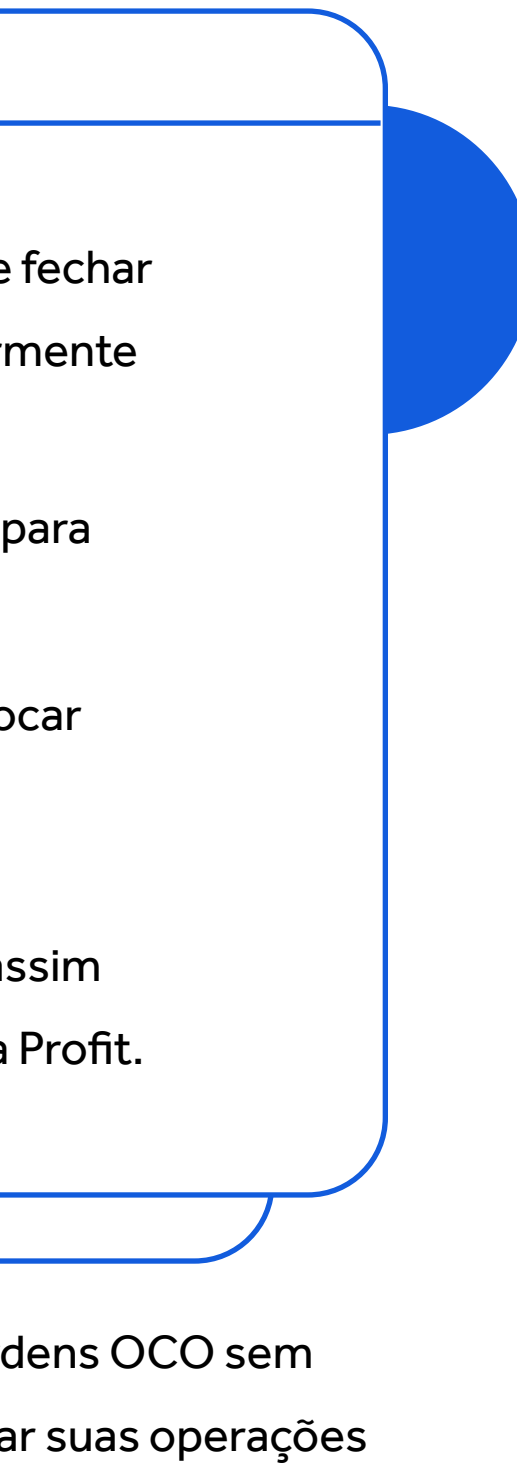

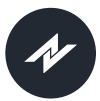

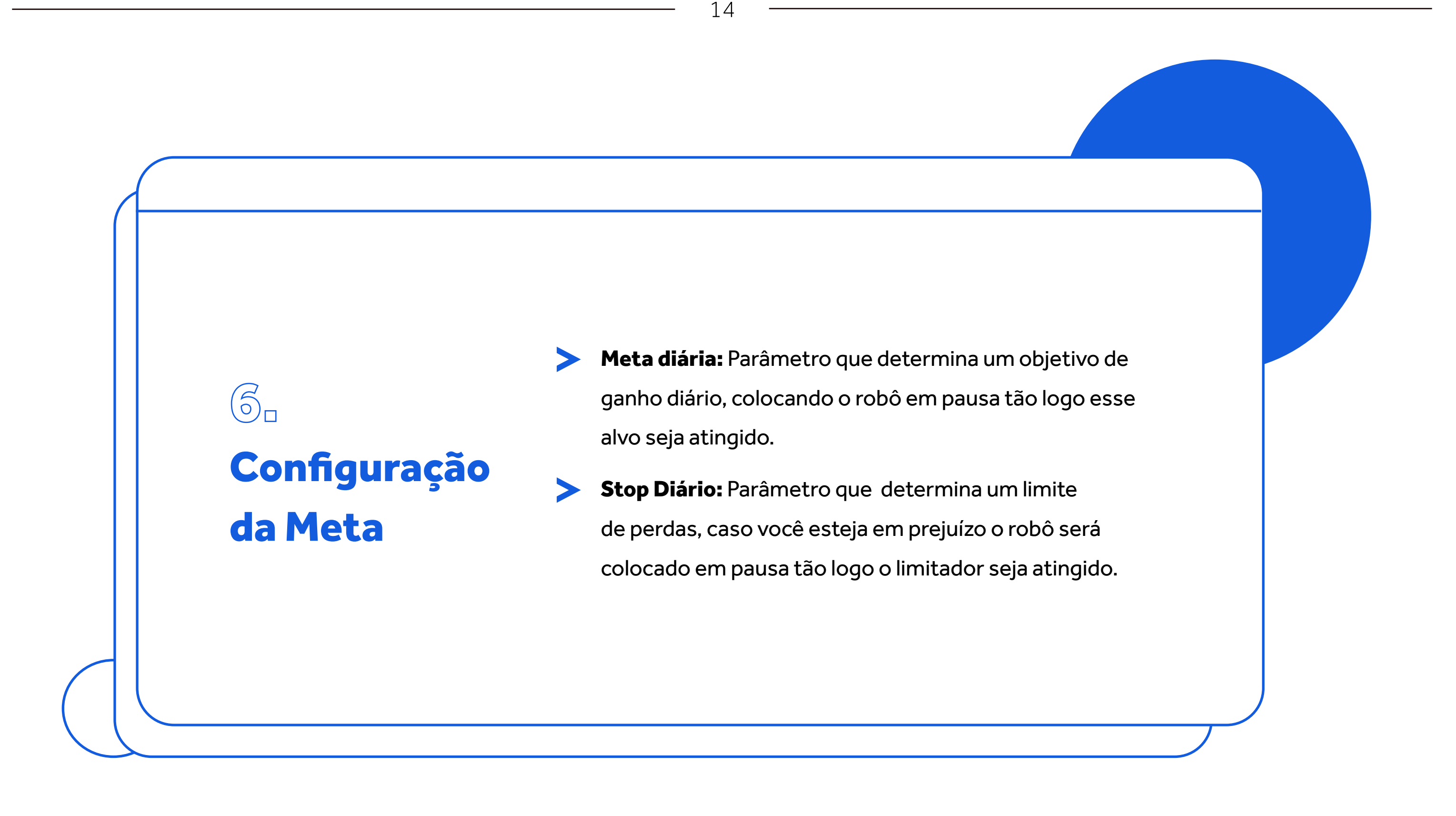

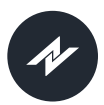

# 7 **Sobre taxas de acerto**\*

As taxas de acerto\*\* do Robô Máximas e Mínimas foram atingidas a partir dos seguintes parâmetros.

15

🔹 Para Mini Dólar (WDO)

#### > Para Mini Índice (WIN)

Taxa de acerto: 75.71

**Taxa de acerto:** 79.06

Período de operação: 01/01/2021 até 01/06/2021

Ativo operado: WDO

Horário de operação: 09h00 até 17h30

**Configurações de Keltner** 

**Desvio:** 0.70

Periodicidade: 21

Tipo: Exponencial

Tempo gráfico: 11 minutos

\*Taxas obtidas a partir de testes realizados pela L&S Quant.

Ativo operado: WIN Horário de operação: 09h00 até 13h00

Configurações de Keltner

**Desvio:** 1.90

Periodicidade: 13

Tipo: Ponderada

#### Tempo gráfico: 11 minutos

\*\*Retornos passados não são garantia de retornos futuros.

Robô Máximas e Mínimas

Período de operação: 01/01/2020 até 01/06/2021

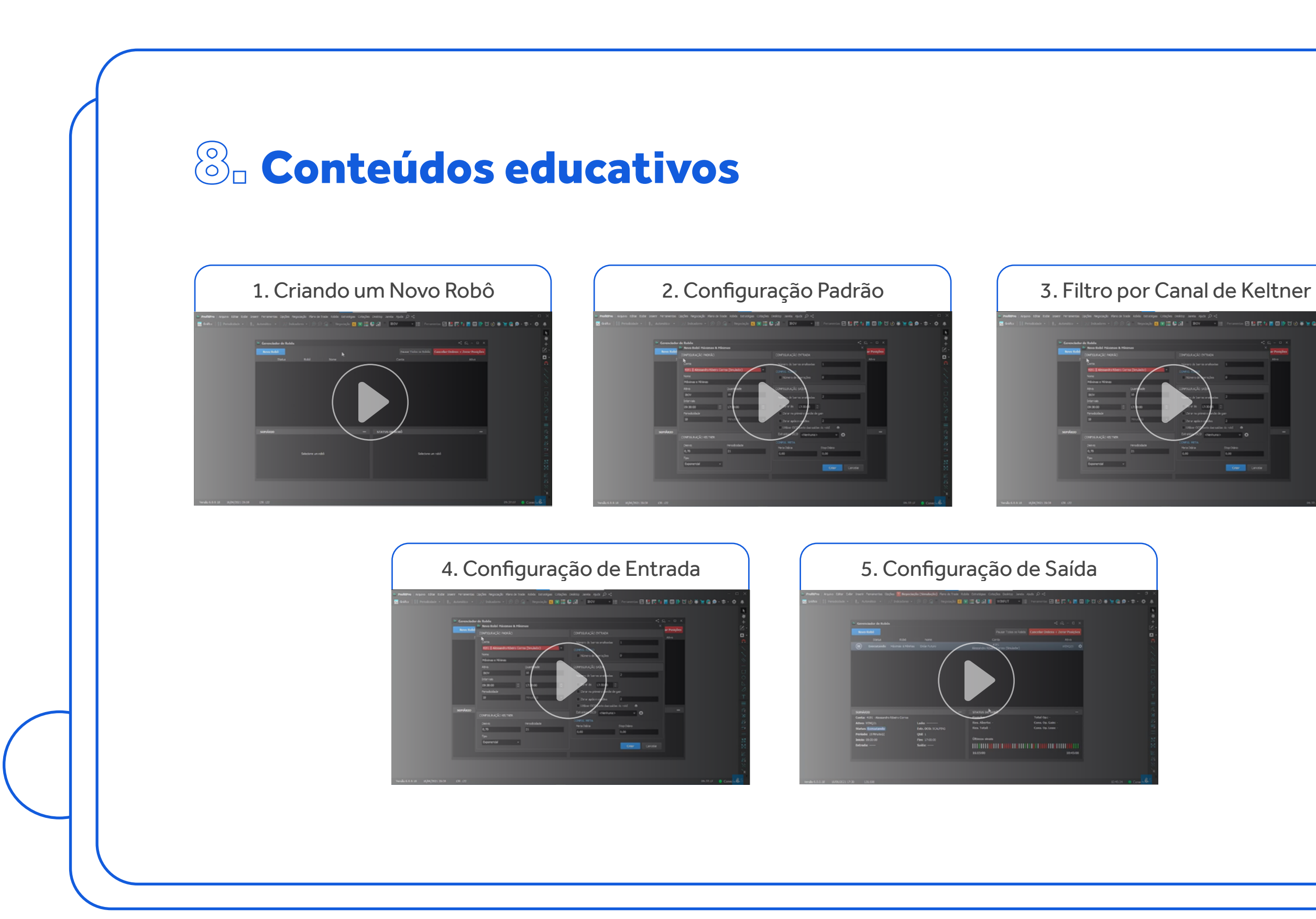

Robô Máximas e Mínimas

16

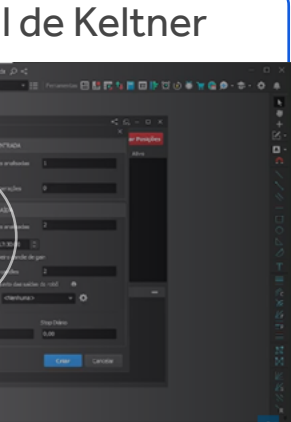

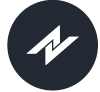

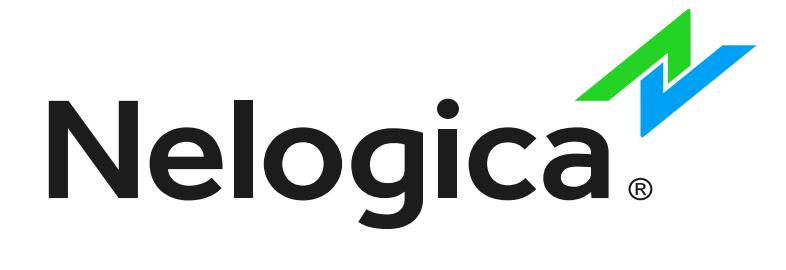

#### Siga **@nelogica\_brasil**

E continue acompanhando conteúdos exclusivos sobre **Robôs Máximas e Mínimas** e suas funcionalidades.

Entre na comunidade **Robô Máximas e Mínimas** dentro da sua plataforma: Menu Ferramentas > Chat - Nova Janela > Procure por Robô Máximas e Mínimas - L&S Quant

Veja mais em: www.nelogica.com.br

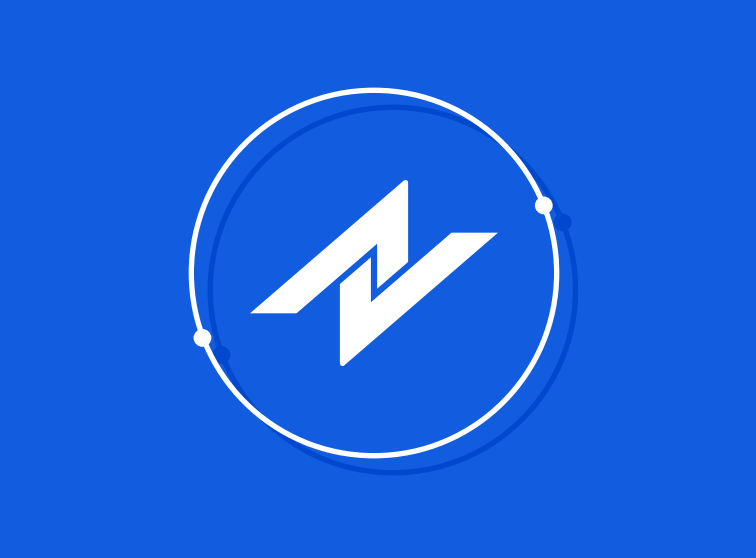